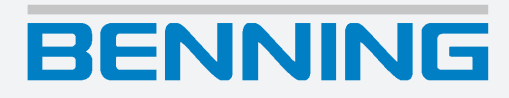

# Bedienungsanleitung

Translation of the German original version

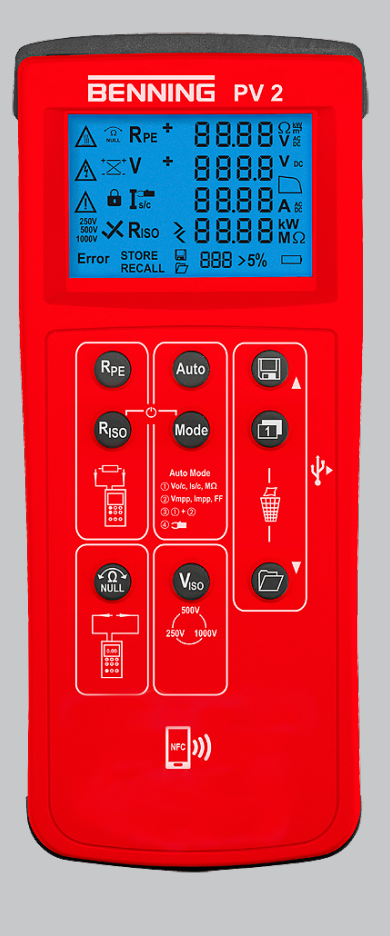

# Legal notice

#### Notes concerning the documentation

Ensure that the applicable documentation is used for this product. For safe handling, knowledge that is provided in these instructions is required.

The product may only be handled while following this documentation, particularly the safety instructions and warnings it contains. The personnel must be qualified for the respective task and have the capability to recognise risks and prevent possible dangers.

#### Manufacturer and holder of rights

BENNING Elektrotechnik und Elektronik GmbH & Co. KG Münsterstraße 135 – 137 46397 Bocholt Germany Phone: +49 2871 / 93-0 E-mail: duspol@benning.de Internet: www.benning.de Commercial register Coesfeld HRA no. 4661

#### Copyright

© 2024, BENNING Elektrotechnik und Elektronik GmbH & Co. KG

All rights reserved.

This document – particularly all of the contents, texts, photographs and graphics that it contains – are protected by copyright.

No part of this documentation or the associated contents may be reproduced or edited, copied or distributed using electronic media in any form (printed, photocopied or using any other method) without express written permission.

#### Disclaimer

The contents of the documentation has been checked to ensure that it corresponds to the hardware and software described. Nevertheless, deviations cannot be ruled out, so Benning cannot guarantee complete correspondence. The contents of this documentation are checked at regular intervals, and any corrections that are needed are contained in the versions that follow.

#### **General non-discrimination**

Benning is aware of the importance of language with regard to the gender equality and endeavors to take this into account at all times. To improve readability, we have refrained from consistently using differentiating formulations.

# **Table of contents**

| 1 Introduction |              |                                                       | 7  |
|----------------|--------------|-------------------------------------------------------|----|
|                | 1.1          | General notes                                         | 8  |
|                | 1.2          | History                                               | 9  |
|                | 1.3          | Service & support                                     | 9  |
| 2              | Safety       |                                                       | 10 |
|                | 2.1          | Warning system                                        | 10 |
|                | 2.2          | Standards applied                                     | 10 |
|                | 2.3          | Symbols used                                          | 11 |
|                | 2.4          | Intended use                                          | 12 |
|                | 2.5          | Special types of risks                                | 14 |
| 3              | Scope of del | ivery                                                 | 15 |
| 4              | Device desc  | ription                                               | 16 |
|                | 4.1          | Device structure                                      | 16 |
|                | 4.2          | Functions                                             | 18 |
|                | 4.2.1        | Measured value memory                                 | 19 |
|                | 4.2.2        | Installing the data logger and driver                 | 20 |
|                | 4.2.3        | Reading out measured values via the USB interface     | 21 |
|                | 4.2.4        | Error messages                                        | 22 |
|                | 4.2.5        | Automatic PV measurement                              | 23 |
|                | 4.2.6        | BENNING SUN 2                                         | 25 |
|                | 4.3          | Measuring ranges                                      | 26 |
|                | 4.3.1        | Resistance ranges                                     | 26 |
|                | 4.3.2        | Voltage ranges                                        | 27 |
|                | 4.3.3        | Current ranges                                        | 27 |
| 5              | Operation    |                                                       | 28 |
|                | 5.1          | Requirements for tests and measurements               | 28 |
|                | 5.2          | Connecting the safety measuring lines                 | 29 |
|                | 5.3          | Configuration                                         | 30 |
|                | 5.3.1        | Setting the "Auto-Power-Off" (APO) function           | 30 |
|                | 5.3.2        | Setting the date and the time                         | 30 |
|                | 5.4          | Null balancing of the 4 mm safety measuring lines_PV2 | 31 |
|                | 5.5          | Protective conductor resistance measurement           | 32 |
|                | 5.6          | Automatic PV measurement                              | 33 |
|                | 5.7          | DC and AC voltage measurement                         | 35 |
|                | 5.8          | Current measurement using the optional BENNING CC 3   | 36 |
|                | 5.9          | Insulating resistance measurement                     | 37 |
|                |              |                                                       |    |

# BENNING

|   | Index        |                                                                  | . 49 |
|---|--------------|------------------------------------------------------------------|------|
| 8 | Disposal and | d environmental protection                                       | . 48 |
| 7 | Technical da | ıta                                                              | . 46 |
|   | 6.6          | Replacing the fuse                                               | . 45 |
|   | 6.5          | Calibrating the device                                           | . 45 |
|   | 6.4          | Replacing the batteries                                          | . 44 |
|   | 6.3          | Cleaning the device                                              | . 43 |
|   | 6.2          | Making the device free of voltage                                | . 42 |
|   | 6.1          | Maintenance schedule                                             | . 42 |
| 6 | Maintenance  | )                                                                | . 42 |
|   | 5.11.3       | Enabling / disabling the radio transmission of the BENNING SUN 2 | . 41 |
|   | 5.11.2       | Unpairing the device from the BENNING SUN 2                      | . 40 |
|   | 5.11.1       | Pairing the device with the BENNING SUN 2                        | . 40 |
|   | 5 1 1        | BENNING SUN 2 (optional)                                         | 10   |
|   | 5.10         | Displaying an I-V curve on Android devices                       | . 39 |

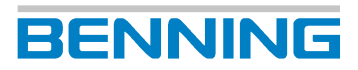

# **Table of figures**

| Figure 1  | BENNING PV 2 device structure                       | 16 |
|-----------|-----------------------------------------------------|----|
| Figure 2  | Digital display                                     | 17 |
| Figure 3  | Modes                                               | 23 |
| Figure 4  | Curve measurement in modes 2 and 3                  | 24 |
| Figure 5  | Null balancing of the 4 mm safety measuring lines   | 31 |
| Figure 6  | Protective conductor resistance measurement         | 32 |
| Figure 7  | Automatic PV measurement                            | 33 |
| Figure 8  | DC and AC voltage measurement                       | 35 |
| Figure 9  | Current measurement using the optional BENNING CC 3 | 36 |
| Figure 10 | Insulating resistance measurement                   | 37 |
| Figure 11 | I-V curve on the Android device                     | 39 |
| Figure 12 | Radio connection to the BENNING SUN 2               | 41 |
| Figure 13 | Battery replacement (exemplary)                     | 44 |

# List of tables

| Table 1  | History                                                                                           | 9  |
|----------|---------------------------------------------------------------------------------------------------|----|
| Table 2  | Symbols on the device                                                                             | 11 |
| Table 3  | Symbols used in the operating manual                                                              | 11 |
| Table 4  | Symbols (warnings) on the digital display                                                         | 17 |
| Table 5  | Symbols (measuring functions) on the digital display                                              | 17 |
| Table 6  | Error messages                                                                                    | 22 |
| Table 7  | Error messages for I-V curve measurement                                                          | 23 |
| Table 8  | Measurements of the 4 modes                                                                       | 23 |
| Table 9  | Filling factor                                                                                    | 24 |
| Table 10 | Measuring range for measuring the protective conductor resistance RPE                             | 26 |
| Table 11 | Measuring range for measuring the insulating resistance RISO                                      | 26 |
| Table 12 | Measuring range for measuring the insulating resistance RISO 2-pin                                | 26 |
| Table 13 | Preset limits of the insulating resistance                                                        | 26 |
| Table 14 | Measuring range for measuring the open-circuit voltage VOC of the PV module or PV string          | 27 |
| Table 15 | Measuring range for measuring the voltage via the 4 mm test sockets                               | 27 |
| Table 16 | Measuring range for measuring the short-circuit current ISC of the PV module or PV string         | 27 |
| Table 17 | Measuring range for measuring the current using the current clamp adapter BENNING CC 3 (optional) | 27 |
| Table 18 | Maintenance schedule                                                                              | 42 |
| Table 19 | Technical data                                                                                    | 46 |

# 1 Introduction

The battery-operated PV tester BENNING PV 2 described here (in the following only referred to as "device") is intended for commissioning tests and periodic inspection of grid-connected photovoltaic systems in compliance with IEC / DIN EN 62446-1 (VDE 0126-23-1) and IEC / DIN EN 62446-2 (VDE 0126-23-2). The device enables you to perform the following tests and measurements:

- · Protective conductor resistance measurement with a testing current of 200 mA-DC
- Automatic display of the voltage polarity with acoustic / visual warning in case of wrong polarity
- · Open-circuit voltage measurement on the PV module / PV string up to 1 000 V-DC
- · Short-circuit current measurement on the PV module / PV string up to 15 A-DC
- Insulating resistance measurement with testing voltages of 250 V-DC, 500 V-DC or 1 000 V-DC
- Functional test by current measurement using the optional current clamp adapter BENNING CC 3 with up to 40 A-AC / A-DC
- Measurement of the insolation, PV module temperature and ambient temperature by means of the optional insolation and temperature measuring instrument BENNING SUN 2
- · Measurement of the current-voltage curve and the power curve

#### **Further information**

https://tms.benning.de/pv2

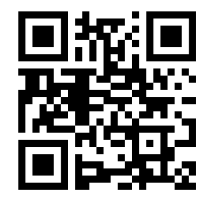

On the Internet, you will find the following additional information directly at the specified link or at www.benning.de (product search):

- · Operating manual of the device in several languages
- Further information depending on the device (e. g. brochures, technical reports, FAQs)

# 1.1 General notes

#### Target group

This operating manual is intended for the following groups of people:

• Qualified electricians and qualified technical personnel

#### Required basic knowledge

To understand these operating manual, you will need general knowledge of testing and measuring equipment. Moreover, you will need basic knowledge of the following issues:

· General electrical engineering

#### Purpose of the operating manual

This operating manual describes the device and provides you information about how to handle it.

Keep this operating manual in a safe place for later use. Read this operating manual before handling the device and follow the instructions.

#### NOTE

#### **Disclaimer of liability**

Please make sure that any person using the device has read and understood the instructions of this operating manual before handling the device and that the instructions are adhered to in all points. Non-observance of this operating manual might result in product damage, property damage and/or personal injury.

Benning assumes no liability for damage and malfunctions resulting from the failure to observe the instructions in this operating manual.

The devices are subject to continuous further development. Benning reserves the right to make changes to the device's design, configuration and technology. The information in this operating manual corresponds to the state of technical knowledge at the time of printing. For this reason, no claims for certain device characteristics can be derived from the contents of this operating manual.

Information in this operating manual can be changed at any time without prior notice. Benning is not obligated to make amendments to this operating manual or to keep it up to date.

Direct any technical questions to Technical Support [> page 9].

#### Trademarks

All trademarks used are the property of their respective owners, even if they are not separately marked as such.

1.2 History

# 1.2 History

| Release number | Amendments      |
|----------------|-----------------|
| 08/2023        | Initial release |

Table 1: History

# 1.3 Service & support

Please contact your specialty retailer or the BENNING Service Center for any repair or service work that might be required.

#### **Technical Support**

Please contact our Technical support for technical questions on handling the device.

| Phone:    | +49 2871 93-555     |
|-----------|---------------------|
| Fax:      | +49 2871 93-6555    |
| E-Mail:   | helpdesk@benning.de |
| Internet: | www.benning.de      |

#### **Returns management**

Easily and conveniently use the BENNING returns portal for a quick and smooth returns processing:

https://www.benning.de/service-de/retourenabwicklung.html

| Phone:  | +49 2871 93-554    |
|---------|--------------------|
| E-Mail: | returns@benning.de |

#### **Return address**

BENNING Elektrotechnik und Elektronik GmbH & Co. KG

Retourenmanagement

Robert-Bosch-Str. 20

D - 46397 Bocholt

# 2 Safety

# 2.1 Warning system

This operating manual contains notes that must be taken into consideration for your personal safety and in order to avoid injuries and damage to property. Warnings about your personal safety and to prevent personal injuries are marked with a warning triangle. Warnings on sole prevention of material damage are shown without a warning triangle. The warnings are shown in descending order depending on the hazard level as follows.

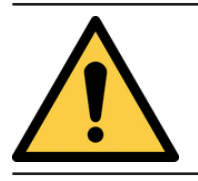

# 

Extremely dangerous situation for humans

If you do not pay attention to this warning, irreversible or deadly injuries will occur.

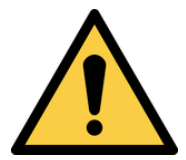

# 

#### Hazard to humans

If you do not pay attention to this warning, irreversible or deadly injuries could occur.

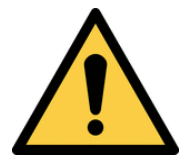

# 

#### Minor hazard to humans

If you do not pay attention to this warning, minor or moderate injuries could occur.

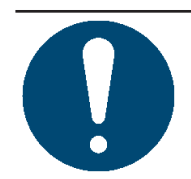

## NOTICE

#### Danger to property, not to persons

If you do not pay attention to this warning, material damage could occur.

If multiple hazard levels occur, the warning for the highest respective hazard level will be used. In addition, a warning about personal injuries can also include a warning about material damage.

# 2.2 Standards applied

The device has been built and tested in compliance with the following standards and has left the factory in perfectly safe condition.

- IEC / DIN EN 61010-1 (VDE 0411-1)
- IEC / DIN EN 61557-1 (VDE 0413-1)
- IEC / DIN EN 61557-2 (VDE 0413-2)
- IEC / DIN EN 61557-4 (VDE 0413-4)
- IEC / DIN EN 61557-10 (VDE 0413-10)

# 2.3 Symbols used

#### Symbols on the device

| Symbol   | Meaning                                                                                                    |  |  |  |
|----------|----------------------------------------------------------------------------------------------------|--|--|--|
|          | Please observe the information provided in this operating manual in order to avoid dangers.                                                                                         |  |  |  |
| A        | Warning of electrical danger! Please observe the information provided<br>in this operating manual in order to avoid dangers.                                                        |  |  |  |
| CAT I    | Measurement category I is applicable to testing and measuring circuits which have no direct connection to the mains.                                                                |  |  |  |
| CAT II   | Measuring category II is applicable to testing and measuring circuits<br>which are directly connected to user connections (e. g. sockets) of the<br>low-voltage mains installation. |  |  |  |
| CAT III  | Measuring category III is applicable to testing and measuring circuits connected to the distribution circuit of the low-voltage mains installation of a building.                   |  |  |  |
| CAT IV   | Measuring category IV is applicable to testing and measuring circuits connected to the feeding point of the low-voltage mains installation of a building.                           |  |  |  |
| CE       | The device complies with EU directives.                                                                                                    |  |  |  |
| UK<br>CA | The device complies with directives applicable in Great Britain.                                                                                                    |  |  |  |
| X        | At the end of product life, dispose of the unserviceable device via appropriate collecting facilities provided in your community.                                                   |  |  |  |
|          | The device is provided with protective insulation (protection class II).                                                                                                    |  |  |  |
| Ĩ        | Please observe the operating manual.                                                                                                    |  |  |  |
| (+       | This symbol indicates the inserted batteries.                                                                                                    |  |  |  |
|          | This symbol indicates a built-in fuse.                                                                                                    |  |  |  |
|          | (DC) direct voltage or direct current                                                                                                    |  |  |  |
| $\sim$   | (AC) alternating voltage or alternating current                                                                                                    |  |  |  |
| Ļ        | Earth (voltage to earth)                                                                                                    |  |  |  |

Table 2: Symbols on the device

#### Symbols used in the operating manual

| Symbol | Meaning                      |
|--------|------------------------------|
|        | General warning              |
| 4      | Warning of electric voltage! |

Table 3: Symbols used in the operating manual

Safetv

2.4 Intended use

# 2.4 Intended use

Only use the device within the framework of the corresponding technical data. Any operating conditions that deviate from this shall be considered as improper use. Solely the user of the device shall be liable for any resulting damage.

Please note the following:

- In case of improper use, the liability and warranty claims become void. Solely the user of the device shall be liable for any damage resulting from improper use. Uses not complying with the intended use include e. g.:
  - Use of components, accessories, spare or replacement parts that have not been released and approved for the respective application by Benning
  - Non-observance, manipulation, changes or misuse of the operating manual or the instructions and notes contained therein
  - Any form of misuse of the device
  - Any use other than or beyond that described in this operating manual
- Warranty and liability claims are generally excluded if the damage is the result of force majeure.
- If any prescribed services are not performed regularly or not on time, according to the manufacturer's specifications during the warranty period, a decision about a warranty claim can only be made once the findings are available.

Direct any questions to Technical Support [> page 9].

#### Using the device

Please observe the following basic obligations when using the device:

- The device must only be used by trained technical personnel in accordance with the described device specification. Evaluate the conditions at the measuring point before measuring. If there is a risk of injury, use personal protective equipment.
- Before carrying out tests and measurements, disconnect all poles of the PV generator from the PV inverter. The PV generator must be isolated from the electric power supply! Neither the positive nor the negative pole of the PV generator must be earthed!
- Make sure that all switching and disconnecting devices are open and all PV strings are insulated from each other.
- Please observe that the PV generator must not exceed the maximum open-circuit voltage of 1 000 V, the maximum short-circuit current of 15 A and the maximum DC power ( $P = V_{oc} \times I_{sc}$ ) of 10 kW.
- Carry out the tests and measurements only on individual PV strings. Please observe that the short-circuit currents (I<sub>SC</sub>) of PV strings connected in parallel add up and might additionally increase due to existing capacitances of the PV generator.
- Make sure that no power optimisers are installed in the PV generator. In the event of a short-circuit, power optimisers might generate transient current peaks that significantly exceed the specified short-circuit current (I<sub>sc</sub>) of the PV generator.
- The device may only be used in a technically perfect and safe condition. Always check the device for damages before using it.
- · The personnel must be qualified for the respective task.
- Observe relevant regulations on occupational safety and health as well as those on environmental protection.
- · The device may only be used in dry environments.
- Do not use the device in potentially explosive environments.
- · Use suitable (approved) safety measuring lines.

2.4 Intended use

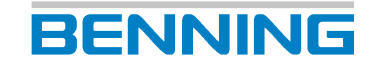

- In order to prevent any danger due to incorrect measurements, replace discharged batteries immediately.
- In order to prevent any danger, replace a defective fuse immediately.
- Please observe that the device is not designed for continuous operation. The useful life of the device is limited by software and via temperature monitoring. As soon as the internal operating temperature has reached the maximum value, the function of the device will be restricted in order to allow the device to cool down.
- Disconnect the device from the PV generator immediately after finishing the test or measurement.
- Use the 4 mm test sockets only in electric circuits up to overvoltage category CAT III with a conductor for a maximum of 300 V to earth. Before measurements in electric circuits of overvoltage category CAT III, attach the enclosed protective caps onto the contact tips.
- · Do not touch any metal parts of the test object during tests and measurements.
- If you want to use the device to prove the presence of a dangerous voltage, test the device before and after this measurement on a known voltage source or test equipment.

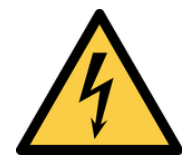

### 

#### Dangerous voltage

Danger to life or serious injury is possible due to contact with high electric voltage in case of incorrect operation.

- Do not touch the bare measuring probe tips of the safety measuring lines or the bare contacts of the optional alligator clips, Only touch the safety measuring lines in the area intended for your hands.
- Please note that dangerous testing voltages might be present at the device during insulating resistance measurement. These might also be applied to the measuring circuit if safety measuring lines are contacted.
- Connect the safety measuring lines to the correspondingly marked measuring jacks of the device and check them for tight fit.
- Only use approved safety measuring lines.
- Attach the protective caps to the contact tips of the safety measuring lines (circuits of overvoltage category CAT III or IV).
- When disconnecting the measuring circuit, first remove the live safety measuring line (phase) and then the neutral safety measuring line from the measuring point.

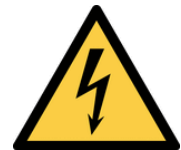

### 

#### Opening the device

Danger to life or serious injury is possible due to contact with high electric voltage when opening the device. The device might get damaged.

- Make sure that the device is free of voltage before opening the battery compartment.
- Do not open the device (except for the battery compartment).
- Please contact your specialty retailer or the returns management for any repairs [> page 9].

# BENNING

#### Securing the device

If the device is not in a technically perfect and operationally safe condition, safe operation is no longer guaranteed. Make sure that the following measures are taken:

- · Switch off the device.
- Remove the device from the measuring point.
- Secure the device against unintentional operation.

The following characteristics indicate that safe operation is no longer guaranteed:

- The device (housing or safety measuring lines) shows visible damage or is damp/wet.
- The insulation of the safety measuring lines is damaged.
- The device does not work properly in compliance with regulations (e. g. errors during measurements).
- The device shows recognisable consequences of prolonged storage under inadmissible conditions.
- The device shows recognisable consequences of extraordinary stress due to transport.

# 2.5 Special types of risks

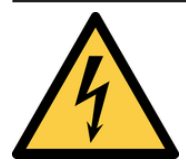

### 

#### Bare conductors or main line carriers

Danger to life or serious injury is possible due to contact with high electric voltage when working with bare conductors or main line carriers.

- · Please observe relevant regulations on occupational safety and health.
- · If necessary, use appropriate protective equipment.

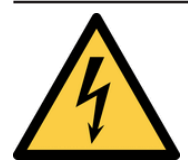

#### 

#### Dangerous voltage

Danger to life or serious injury is possible due to contact with high electric voltage when working on live components or equipment. Even low voltages from 30 V-AC and 60 V-DC on can be dangerous to human life!

- · Please observe relevant regulations on occupational safety and health.
- If necessary, use appropriate protective equipment.

# 3 Scope of delivery

The scope of delivery of the device includes the following components:

- 1 x photovoltaic tester BENNING PV 2 (item no: 050422)
- 1 x transport and storage case
- 2 x safety measuring lines with probe tip (I = 1.2 m) (red / black)
- 2 x alligator clips (red / black)
- 2 x safety measuring lines for MC4 connector (red / black)
- 2 x safety measuring lines for "Sunclix" connector (red / black)
- 1 x USB connecting cable (USB-A plug to USB Mini-B plug)
- 6 x 1.5 V batteries of type AA (IEC LR6)
- 1 x fuse (F 500 mA, 1 000 V, 10 kA, item no: 749771, integrated into the device for initial assembly)
- 1 x quick reference guide

#### **Optional accessories**

- Current clamp adapter BENNING CC 3 (item no.: 044038)
  - AC range: 0.2 ... 300 A
  - DC range: 0.2 ... 300 A
- Insolation and temperature measuring instrument BENNING SUN 2 (item no.: 050420)
   Insolation measuring range: 100 ... 1 250 W/m<sup>2</sup>
  - Temperature measuring range: -30 ... 125 °C
- Temperature sensor with suction cup for BENNING SUN 2 for attachment to the rear of the PV module (item no.: 050424)
- PV module holder for BENNING SUN 2 for safe attachment to the PV module (item no.: 050425)
- 40 m measuring lines BENNING TA 5 (item no.: 044039)
   Connection to Ø 4 mm safety test socket / plug, I = 40 m, with rewinder and wrist strap
- Test badges "next test", 300 pieces (item no.: 756212)
- PC software "BENNING SOLAR Manager" (item no.: 050423)

# 4 Device description

# 4.1 Device structure

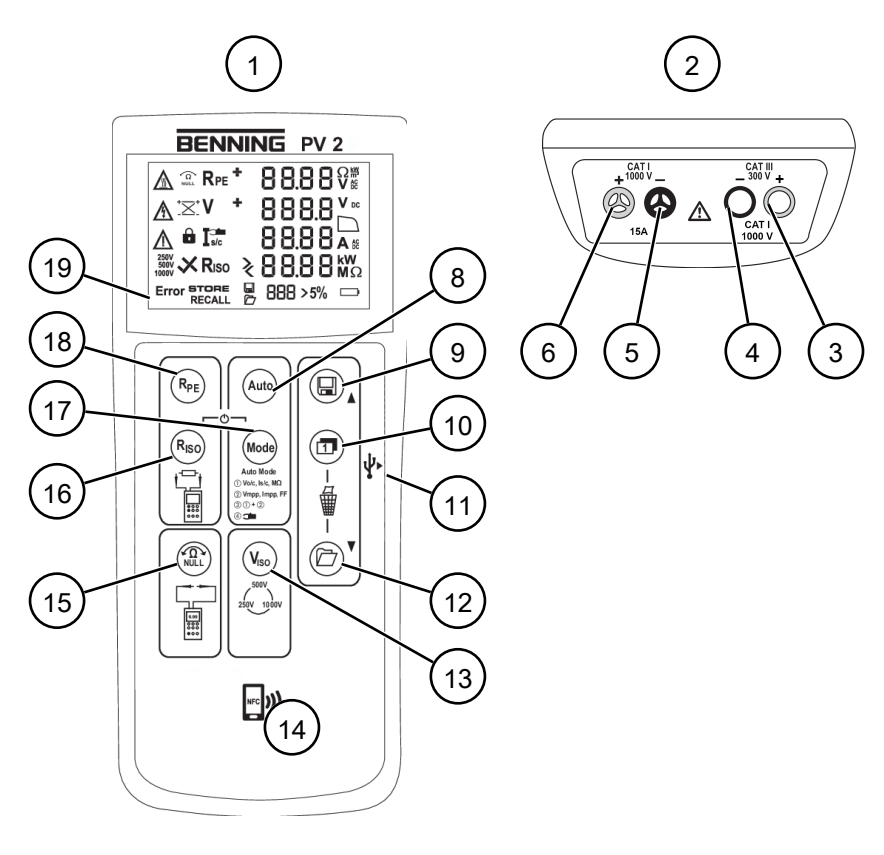

Figure 1: BENNING PV 2 device structure

| 1  | Front view of the device | 2  | Device top                  |
|----|--------------------------|----|-----------------------------|
| 3  | Red 4 mm test socket "+" | 4  | Black 4 mm test socket "-"  |
| 5  | Black PV test socket "-" | 6  | Red PV test socket "+"      |
| -  | -                        | 8  | "Auto" key                  |
| 9  | "Store" key              | 10 | "Toggle" key                |
| 11 | USB Mini-B interface     | 12 | "Measured value memory" key |
| 13 | "V <sub>ISO</sub> " key  | 14 | NFC sensor                  |
| 15 | "NULL balance" key       | 16 | "R <sub>ISO</sub> " key     |
| 17 | "Mode" key               | 18 | "R <sub>PE</sub> " key      |
| 19 | Digital display          | -  | -                           |

#### Rear panel of the device

- · Battery compartment
- Notes and information about the device
- Serial number (label, on inside of battery compartment cover)

4.1 Device structure

#### **Digital display**

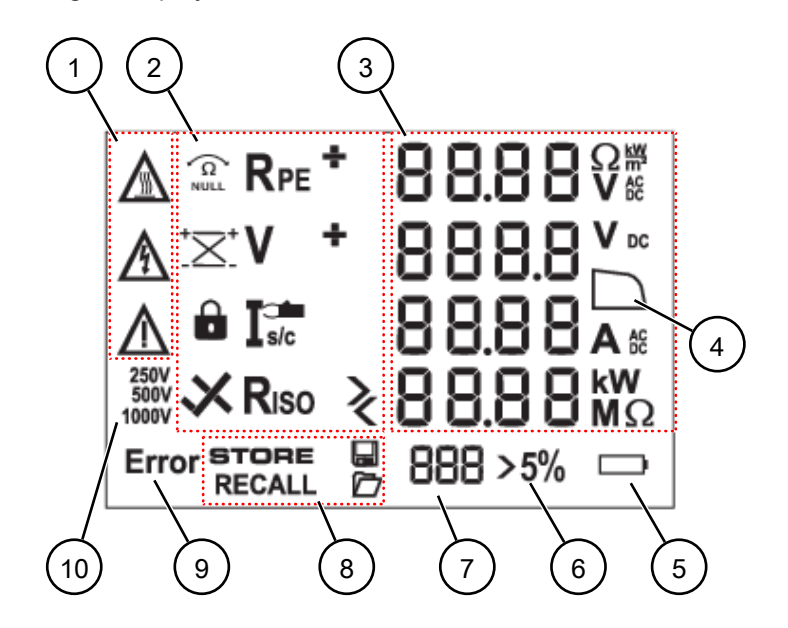

The digital display is divided into different sections:

#### Figure 2: Digital display

| 1 | Warning symbols                   | 2  | Measuring functions               |
|---|-----------------------------------|----|-----------------------------------|
| 3 | Measured values and units         | 4  | I-V curve symbol                  |
| 5 | Battery status                    | 6  | Change of insolation (irradiance) |
| 7 | Storage location, "Clr" and "NFC" | 8  | Memory functions                  |
| 9 | Indication that there is an error | 10 | Insulation test voltage           |
|   | message                           |    |                                   |

#### Description of symbols (warnings):

| Symbol      | Meaning                                                                                                    |
|-------------|----------------------------------------------------------------------------------------------------|
|             | Warning of hot surfaces!                                                                                                    |
| <u>Zm</u> 2 | Immediately disconnect the device from the PV generator when the symbol is displayed and do not reconnect it until the symbol has disappeared. |
|             | Warning of dangerous voltage!                                                                                                    |
| <u> </u>    | High-voltage control indicator: Flashes when the device detects the presence of a dangerous voltage on the PV safety measuring lines (>30 V).  |
| $\bigwedge$ | Please observe the information provided in this operating manual in order to avoid dangers [▶ page 28].                                        |

Table 4: Symbols (warnings) on the digital display

#### Description of the measuring functions:

| Symbol           | Designation                                 | Function                                               |
|------------------|---------------------------------------------|--------------------------------------------------------|
|                  | Null balance                                | Null balance enabled                                   |
| R <sub>PE</sub>  | Protective conductor resistance measurement | Protective conductor resistance<br>measurement enabled |
| R <sub>ISO</sub> | Insulating resistance<br>measurement        | Insulating resistance measurement enabled              |

| Symbol                       | Designation                                          | Function                                                                                                    |
|------------------------------|------------------------------------------------------|----------------------------------------------------------------------------------------------------|
| +/-                          | Polarity indication                                  | Indicates reverse polarity of the<br>DC voltage at the 4 mm test sockets.<br>For AC voltage, "+" and "-" are<br>displayed alternately. |
| <sup>+</sup>                 | Polarity indication PV                               | Indicates reverse polarity of the DC voltage at the PV test sockets.                                                                   |
| V                            | Voltage measurement                                  | Voltage measurement enabled                                                                                                    |
|                              | LOCK                                                 | Continuous measurement enabled                                                                                                    |
|                              | Current clamp measurement                            | Current clamp measurement enabled                                                                                                    |
| <b>R</b> <sub>ISO</sub>      | Positive result of insulating resistance measurement | The measured insulating resistance is within the preset limits.                                                                        |
| X <sub>R<sub>ISO</sub></sub> | Negative result of insulating resistance measurement | The measured insulating resistance is outside the preset limits.                                                                       |
| 5 %                          | Change of insolation (irradiance)                    | Flashes when a change of the insolation<br>(irradiance) of >5 % has been detected<br>during measurement of the I-V curve.              |
| >/<                          | Outside measuring range                              | The measured value is outside the measuring range [▶ page 26].                                                                         |

Table 5: Symbols (measuring functions) on the digital display

# 4.2 Functions

#### Switching the device ON/OFF

Press the " $R_{PE}$ " and "Mode" keys to switch the device on or off (press and hold both keys simultaneously for approx. 2 seconds). The device confirms each switch-on or switch-off with an acoustic signal.

The device switches off automatically after the set switch-off time (APO, Auto-Power-Off), factory setting: 1 minute).

#### Date and time

The device is equipped with an integrated real-time clock which automatically adds a date and time stamp to each storage processes or storage location.

You can set the date and time manually or the values of the BENNING SUN 2 are optionally taken over automatically.

4.2 Functions

### 4.2.1 Measured value memory

The device can store up to 999 display indications and I-V curves. Depending on the measurement performed, the device stores the protective conductor resistance, the open-circuit voltage, the short-circuit current, the insulating resistance with testing voltage, the I-V curve ( $U_{MPP}$ ,  $I_{MPP}$ , FF) or the measured AC / DC current for each storage location with a date and time stamp.

#### Storing measured values

After measurement is completed, the device displays "Store?" to ask whether the measured values shall be stored.

Press the "Save" key to store the displayed measured values to the first free storage location. Successful storage will be confirmed by the "STORE" symbol on the digital display.

The storage location where the measured values will be stored is shown on the digital display at "Storage location" [> page 17]. An acoustic signal indicates that the measured value memory is full.

#### Calling measured values

Press the "Measured value memory" key to recall the stored measured values with the corresponding storage location number. The "RECALL" symbol appears on the digital display and the storage location number is displayed.

Press the "Measured value memory" key again to switch to the next storage location and press the "Save" key to switch to the previous storage location.

#### **Recalling an I-V curve**

If an I-V curve is stored at a storage location number, the "Curve" symbol is shown on the digital display. Press the "Toggle" key to recall further measured values (V =  $U_{MPP}$ , I =  $I_{MPP}$ , FF = filling factor). When the "NFC" symbol is shown on the digital display, the I-V curve is written from the memory to the NFC chip of the device.

#### Displaying an I-V curve on the Android device

The device is provided with an NFC sensor (Near Field Communication) to transfer an I-V curve to an NFC-enabled Android device (smartphone, tablet computer). The NFC chip required for this functionality is located under the NFC logo on the top of the device housing. For information on the position of the NFC antenna of your Android device, please refer to the corresponding manual.

To view the I-V curve [▶ page 39], the "BENNING PV Link" app is required which is available free of charge via the Google Play Store.

#### Deleting the measured value memory

1. Open the measured value memory. To do this, press the "Measured value memory" key.

The "RECALL" symbol is displayed.

2. To delete the entire measured value memory, press and hold the "Toggle" and "Measured value memory" keys simultaneously.

The "Clr" symbol is displayed and a countdown from 5 to 0 is started. If you keep the keys pressed until the counter reaches the value 0, the entire measured value memory will be deleted. If you release the buttons earlier, the deletion of the measured value memory will be cancelled.

# BENNING

#### Calling the average value

The device determines the average values of the open-circuit voltage and the short-circuit current of the entire measured value memory and stores them in storage location 0.

Switch to storage location 0 to call the average values. The "RECALL" symbol appears on the digital display and the average values of the open-circuit voltage and the short-circuit current are displayed.

### 4.2.2 Installing the data logger and driver

To read the measured values of the device on a PC via the USB interface, you must install the hardware driver and the "BENNING SOLAR Datalogger" software on the PC once.

#### Requirements

- PC with USB-A port and sufficient storage space
- Download the hardware driver and the "BENNING SOLAR Datalogger" software from the product page of the device

http://tms.benning.de/pv2

• Remove any connected safety measuring lines.

- 1. Install the downloaded hardware driver on your PC.
- 2. Install the downloaded "BENNING SOLAR Datalogger" software on your PC.
- Connect the device to your PC using the USB connecting cable.
   The hardware driver is installed automatically on a free COM port and confirms that the new hardware can be used.

4.2 Functions

You can read out the measured values of the device on a PC via the USB interface and store them as a CSV or TXT file.

BENNING

#### Requirements

- PC with USB-A port and sufficient storage space
- · Installed data logger and driver
- Remove any connected safety measuring lines.

#### Procedure

- 1. Connect the device to your PC using the USB connecting cable.
- 2. Start the "BENNING SOLAR Datalogger" program.
- Go to "Tools", click "Refresh Ports" and select the corresponding COM port. The COM port used can be viewed by means of the Device Manager of your system.
- 4. Click "Download".
- Press the "Measured value memory" key.
   The "RECALL" symbol is shown on the digital display.
- Press the "Measured value memory" key again for >2 seconds until the download starts. The measured value memory is read out.
- 7. Store the read-out measured values as a CSV or TXT file.
- 8. To open the measurement series, e. g. via a spreadsheet programme, click "Open".

The optional PC software "BENNNING SOLAR Manager" [ page 15] enables the creation of test reports and the documentation of the current-voltage / power curve of the PV generator.

# 4.2.4 Error messages

| Code              | Meaning                                                                                                    | Remedial measure                                                                 |
|-------------------|----------------------------------------------------------------------------------------------------|----------------------------------------------------------------------------------|
| FUSE              | The built-in fuse is defective.                                                                                                    | Replace the fuse of the device<br>[▶ page 45].                                   |
| HOt               | The electronic components of<br>the device have reached the<br>maximum admissible<br>temperature. The functioning<br>of the device is restricted until<br>the device has cooled down. | Disconnect the device from the<br>object to be measured and let<br>it cool down. |
| HISC<br>HICU      | The DC short-circuit current or<br>the capacitive inrush current<br>has exceeded the maximum<br>value of 15 A. Measurement<br>has been cancelled.                                     | Carry out the measurement<br>within the admissible<br>measuring range.           |
| HiOC              | The DC open-circuit voltage<br>has exceeded the maximum<br>value of 1 000 V. Measurement<br>has been cancelled.                                                                       |                                                                                  |
| >10.00 kW<br>HiPr | The DC power has exceeded<br>the maximum value of 10 kW.<br>Measurement has been<br>cancelled.                                                                                        |                                                                                  |
| disconnect        | Disconnect the device from the PV generator.                                                                                                    | Please return the device to an authorised service center                         |
| Do not USE Er 12  | The device is defective.                                                                                                    | [▶ page 9].                                                                      |
| HOtF              |                                                                                                    |                                                                                  |
| FEt               | -                                                                                                    |                                                                                  |
| rL 1, 2, 3 or 4   | -                                                                                                    |                                                                                  |
| Er 1, 2           |                                                                                                    |                                                                                  |
| FSc               |                                                                                                    |                                                                                  |
| CAL               |                                                                                                    | -                                                                                |
| EE                | Switch the device off and on                                                                                                    |                                                                                  |
| Pro               | again. If the error persists,                                                                                                    |                                                                                  |
| rF                | authorised service center<br>[> page 9].                                                                                                    |                                                                                  |
| FAIL              | Storage has failed.                                                                                                    | Store the measured values                                                        |
| Store             |                                                                                                    | again to the next storage<br>location available [▶ page 19].                     |
| nFC               | Storage to the NFC chip has                                                                                                    | Remove the NFC-enabled end                                                       |
| FAIL              | tailed.                                                                                                    | device from the device.                                                          |
| Store             |                                                                                                    |                                                                                  |

Table 6: Error messages

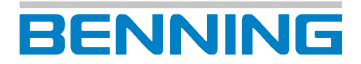

4.2 Functions

#### Error messages for I-V curve measurement

| Code         | Meaning                                                                           | Remedial measure                                                                  |
|--------------|-----------------------------------------------------------------------------------|-----------------------------------------------------------------------------------|
| < 20<br>Pt 5 | The measurement is made<br>with less than 20 measuring<br>points and is impaired. | Carry out the measurement<br>again when the insolation<br>(irradiance) is stable. |
| > 10<br>I rr | The measurement is impaired due to a change in insolation (> 10 %).               |                                                                                   |
| Rtru<br>CUru | The measurement could not<br>be completed.                                        |                                                                                   |

Table 7: Error messages for I-V curve measurement

### 4.2.5 Automatic PV measurement

The device offers four selectable measuring modes for automatic PV measurement.

#### Measurements in the individual modes

| Mode | Measurements                                                         |
|------|----------------------------------------------------------------------|
| 1    | <ul> <li>V<sub>o/c</sub> open-circuit voltage</li> </ul>             |
|      | I <sub>S/C</sub> short-circuit current                               |
|      | R <sub>ISO</sub> insulating resistance                               |
| 2    | <ul> <li>V<sub>o/c</sub> open-circuit voltage</li> </ul>             |
|      | I <sub>S/C</sub> short-circuit current                               |
|      | <ul> <li>I-V curve (V<sub>MPP</sub>, I<sub>MPP</sub>, FF)</li> </ul> |
| 3    | <ul> <li>V<sub>o/c</sub> open-circuit voltage</li> </ul>             |
|      | I <sub>s/c</sub> short-circuit current                               |
|      | • I-V curve (V <sub>MPP</sub> , I <sub>MPP</sub> , FF)               |
|      | R <sub>ISO</sub> insulating resistance                               |
| 4    | AC/ DC operating current via BENNING CC 3                            |

Table 8: Measurements of the 4 modes

#### Mode screens

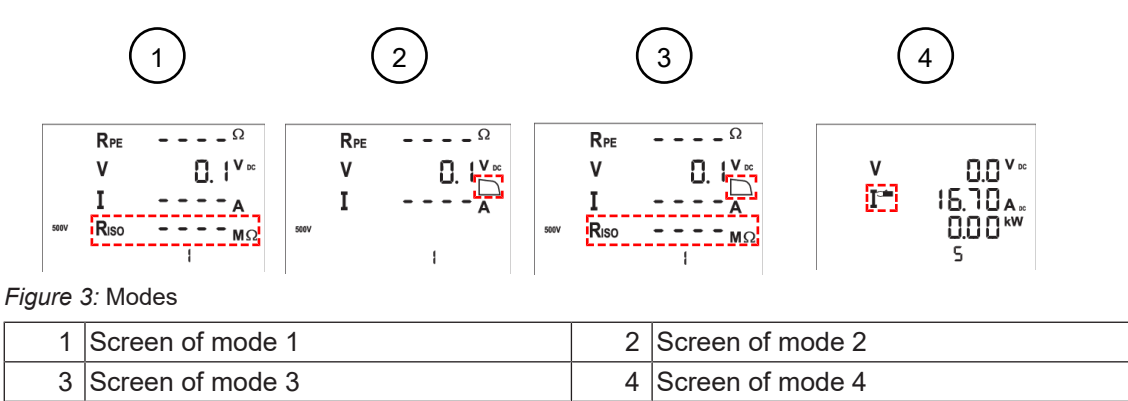

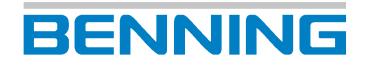

#### Display of modes 2 and 3

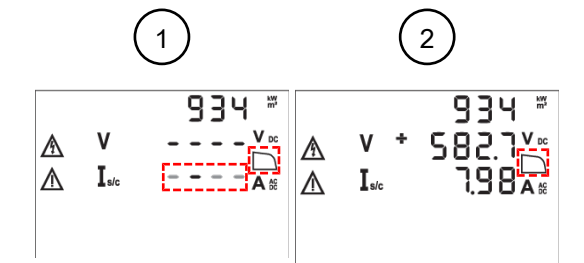

Figure 4: Curve measurement in modes 2 and 3

| 1 | Display during I-V curve measurement in modes 2 and 3.<br>The bar runs and the curve symbol flashes.                                                                                                 |
|---|----------------------------------------------------------------------------------------------------|
| 2 | Display after finishing I-V curve measurement in modes 2 and 3. The curve symbol is displayed permanently. The open-circuit voltage $V_{O/C}$ and the short-circuit current $I_{S/C}$ are displayed. |

#### **Filling factor**

The shape of the displayed curve symbol gives information about the measured value of the filling factor.

| Symbol | Meaning             |
|--------|---------------------|
|        | Filling factor > 60 |
|        | Filling factor < 60 |

Table 9: Filling factor

The following formula is used to determine the filling factor (FF):

Filling factor (FF) =  $(U_{MPP} \times I_{MPP}) / (U_{O/C} \times I_{S/C})$ 

4.2 Functions

# BENNING

# 4.2.6 BENNING SUN 2

The insolation and temperature measuring instrument BENNING SUN 2 is an optional accessory. In modes 1, 2 and 3 of automatic PV measurement, the BENNING SUN 2 sends the following measured values to the device via radio transmission:

- Insolation (W/m<sup>2</sup>)
- PV module temperature
- Ambient temperature
- · Date and time stamp

#### Indications on the digital display of the device

- Within radio range, the measured insolation value (W/m<sup>2</sup>) is displayed.
- Outside the radio range, the "W/m2" flashes.
- Outside the insolation measuring range, the "- -" symbol is displayed.

#### Synchronising the date and time

If the device is in radio communication with the BENNING SUN 2 and detects a deviation of more than 1 minute for the date and time, the device will automatically adopt the date and time of the BENNING SUN 2 after approx. 10 seconds.

BENNING SUN 2 (primary) → BENNING PV 2 (secondary)

# 4.3 Measuring ranges

#### **Measuring accuracy**

The measuring accuracy is specified as the sum of the following:

- Relative part of the measured value
- Number of digits (counting steps of the last digit)

The specified measuring accuracy applies at a temperature of 24  $^\circ\text{C}$  ±6  $^\circ\text{C}$  and a relative air humidity lower than 80 %.

### 4.3.1 Resistance ranges

#### Protective conductor resistance R<sub>PE</sub>

| Measuring range | Resolution  | Measuring accuracy |
|-----------------|-------------|--------------------|
| 0.05 199 Ω      | Max. 0.01 Ω | ±(2 % + 2 digits)  |

Table 10: Measuring range for measuring the protective conductor resistance  $R_{\mbox{\tiny PE}}$ 

- Testing current: >200 mA (2  $\Omega$ )
- Open-circuit voltage: >4 V
- Number of periodic inspections (IEC 61557-2): approx. 4 000

#### Insulating resistance R<sub>iso</sub>

| Measuring range | Resolution   | Measuring accuracy |
|-----------------|--------------|--------------------|
| 0.2 100 MΩ      | Max. 0.01 MΩ | ±(5 % + 5 digits)  |
| 101 199 MΩ      | 1 ΜΩ         | ±(10 % + 5 digits) |

Table 11: Measuring range for measuring the insulating resistance  $R_{ISO}$ 

| Measuring range | Resolution   | Measuring accuracy |
|-----------------|--------------|--------------------|
| 0.05 300 ΜΩ     | Max. 0.01 MΩ | ±(5 % + 5 digits)  |

Table 12: Measuring range for measuring the insulating resistance  $R_{ISO}$  2-pin

- Testing voltage: 250, 500 or 1 000 V-DC (positive deviation up to 20 %)
- Testing current: >1 mA, <2 mA in case of a short-circuit
- Number of periodic inspections (IEC 61557-2): approx. 4 000

| V <sub>ISO</sub> | Limit of the insulating resistance |
|------------------|------------------------------------|
| 250 V            | 0.5 ΜΩ                             |
| 500 V            | 1.0 ΜΩ                             |
| 1 000 V          | 1.0 ΜΩ                             |

Table 13: Preset limits of the insulating resistance

4.3 Measuring ranges

# 4.3.2 Voltage ranges

#### Open-circuit voltage V<sub>oc</sub> of the PV module or PV string

| Measuring range | Resolution | Measuring accuracy  |
|-----------------|------------|---------------------|
| 5.0 1 000 V     | 0.1 V      | ±(0.5 % + 2 digits) |

*Table 14:* Measuring range for measuring the open-circuit voltage  $V_{oc}$  of the PV module or PV string

#### Voltage via 4 mm test sockets

| Measuring range    | Resolution | Measuring accuracy<br>(AC: 50 … 60 Hz, DC) |
|--------------------|------------|--------------------------------------------|
| 30 440 V-AC / V-DC | 1 V        | ±(5 % + 2 digits)                          |

*Table 15:* Measuring range for measuring the voltage via the 4 mm test sockets

# 4.3.3 Current ranges

#### Short-circuit current Isc of the PV module or PV string

| Measuring range | Resolution | Measuring accuracy |
|-----------------|------------|--------------------|
| 0.5 14.99 A     | 0.01 A     | ±(1 % + 2 digits)  |

Table 16: Measuring range for measuring the short-circuit current Isc of the PV module or PV string

#### Current via current clamp adapter BENNING CC 3 (optional)

| Measuring range    | Resolution | Measuring accuracy<br>(AC: 50 … 60 Hz, DC) |
|--------------------|------------|--------------------------------------------|
| 0.1 40 A-AC / A-DC | 0.1 A      | ±(5 % + 2 digits)                          |

*Table 17:* Measuring range for measuring the current using the current clamp adapter BENNING CC 3 (optional)

# 5 Operation

The device enables you to carry out various tests and measurements.

# 5.1 Requirements for tests and measurements

Please observe the following basic requirements for tests and measurements:

- Before carrying out tests and measurements, disconnect all poles of the PV generator from the PV inverter. The PV generator must be isolated from the electric power supply! Neither the positive nor the negative pole of the PV generator must be earthed!
- Make sure that all switching and disconnecting devices are open and all PV strings are insulated from each other.
- Please observe that the PV generator must not exceed the maximum open-circuit voltage of 1 000 V, the maximum short-circuit current of 15 A and the maximum DC power ( $P = V_{oc} \times I_{sc}$ ) of 10 kW.
- Carry out the tests and measurements only on individual PV strings.
- · No power optimisers are installed in the PV generator.
- Only connect the device according to the connection diagram of the associated test or measurement.
- Use the PV test sockets only for connection to a PV module / PV string.
- Only use approved safety measuring lines [> page 29].
- Disconnect any safety measuring lines not required for the respective test or measurement from the device.
- Please consider sources of interference that might be present. Strong sources of interference in the vicinity of the device might involve unstable readings and measuring errors.
- Disconnect the device from the test object immediately after finishing the test or measurement as well as during the cool-down phase.

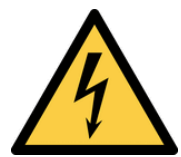

## 

#### Maximum admissible voltage

Danger to life or serious injury is possible due to contact with high electric voltage.

• Use the device only in electric circuits up to overvoltage category CAT III with a conductor for a maximum of 300 V (4 mm test sockets) or up to overvoltage category CAT I with a conductor for a maximum of 1000 V to earth (PV test sockets).

5.2 Connecting the safety measuring lines

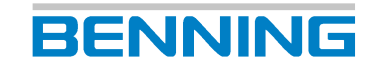

# 5.2 Connecting the safety measuring lines

For certain tests and measurements, it is necessary to connect the safety measuring lines to the device.

#### Requirements

- Please observe the requirements for measuring [> page 28].
- Safety measuring lines

The safety measuring lines must be approved for the device (e. g. safety measuring lines included in the scope of delivery) and be in a technically perfect and operationally safe condition.

- Check the specifications regarding nominal voltage and nominal current.
- Check the insulation of the safety measuring lines.
- Check the safety measuring lines for continuity.
- Replace defective safety measuring lines.
- Protective caps (depending on the overvoltage category)
- During tests and measurements, only touch the safety measuring lines in the area intended for your hands.

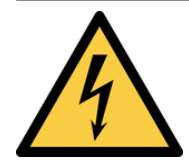

### 

#### Dangerous voltage

Danger to life or serious injury is possible due to contact with high electric voltage in case of incorrect operation.

- Do not touch the bare measuring probe tips of the safety measuring lines or the bare contacts of the optional alligator clips, Only touch the safety measuring lines in the area intended for your hands.
- Please note that dangerous testing voltages might be present at the device during insulating resistance measurement. These might also be applied to the measuring circuit if safety measuring lines are contacted.
- Connect the safety measuring lines to the correspondingly marked measuring jacks of the device and check them for tight fit.
- · Only use approved safety measuring lines.
- Attach the protective caps to the contact tips of the safety measuring lines (circuits of overvoltage category CAT III or IV).
- When disconnecting the measuring circuit, first remove the live safety measuring line (phase) and then the neutral safety measuring line from the measuring point.

#### Procedure for 4 mm safety measuring lines

- 1. Connect the black safety measuring line to the black 4 mm "-" jack of the device.
- 2. Connect the red safety measuring line to the red 4 mm "+" jack of the device.
- 3. Measurements or tests in electric circuits of overvoltage category CAT III: Attach the protective caps to the contact tips of the safety measuring lines.

#### Procedure for PV safety measuring lines

- 1. Connect the black PV safety measuring line to the black PV test socket of the device.
- 2. Connect the red PV safety measuring line to the red PV test socket of the device.

# 5.3 Configuration

### 5.3.1 Setting the "Auto-Power-Off" (APO) function

#### Procedure

- 1. Switch off the device.
- 2. Press and hold the "NULL balance" key during the entire setting process and press the two keys "R<sub>ISO</sub>" and "Mode" simultaneously.

The digital display shows "OFF" in the first line and the switch-off time (in minutes) in the second line.

- 3. To increase the switch-off time, press the " $V_{ISO}$ " key (1 ... 10 min).
- 4. Release the "NULL balance" key to save the settings.

### 5.3.2 Setting the date and the time

#### Procedure

- 1. Switch off the device.
- 2. Press and hold the "measured value memory" key and press the two keys "R<sub>ISO</sub>" and "Mode" simultaneously.

The date and time format is displayed as follows:

- MM.DD (month: 1 ... 12, day: 1 ... 31)
- YYYY (year)
- HH.mm (hours: 0 ... 23, minutes: 0 ... 59)
- SS (seconds: 0 ... 59)
- 3. Press the " $R_{PE}$ " key to select a date or time field.

As soon as the field is flashing, the value for that field can be set.

4. Press the "Store" key to increase the value or the "Measured value memory" key to decrease the value.

Every change resets the field for the seconds to zero.

5. To save the entered values, switch off the device.

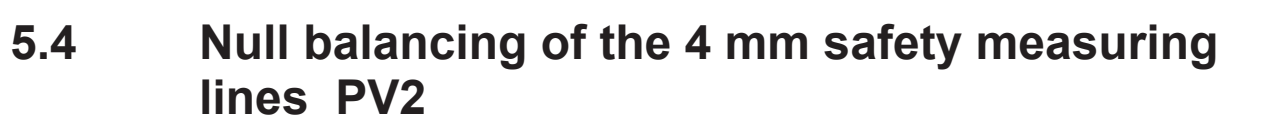

Before measuring the protective conductor resistance ( $R_{PE}$ ) with new safety measuring lines, carry out a null balance.

BENNING

#### Requirements

- · Approved safety measuring lines
- Please observe the requirements for measuring [> page 28].

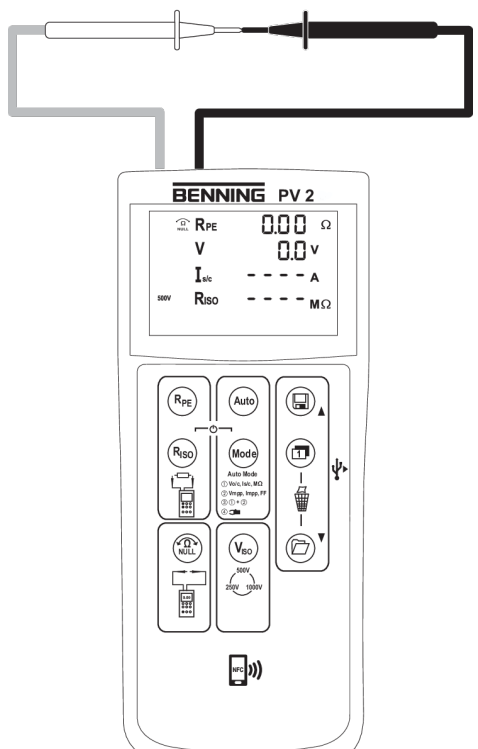

Figure 5: Null balancing of the 4 mm safety measuring lines

#### Procedure

- 1. Connect the 4 mm safety measuring lines to the device [> page 29].
- Short-circuit the two measuring probes of the 4 mm safety measuring lines by contacting them and start the null balance by pressing the "Null balance" key until the "Null balance" symbol is shown on the digital display.

Please note that measuring line resistances of up to 10  $\Omega$  can be compensated for.

# **5.5 Protective conductor resistance measurement**

#### Requirements

- Please observe the requirements for measuring [> page 28].
- · Approved safety measuring lines
- Corresponding measuring ranges [▶ page 26]
- In an error-free condition of the PV module / PV string, no voltage is applied to the measuring points.

If a voltage higher than 30 V is applied to the test probes during measurement, the measurement will be blocked. If a voltage lower than 30 V is applied, a low-impedance voltage source might trip the built-in fuse of the device [▶ page 45].

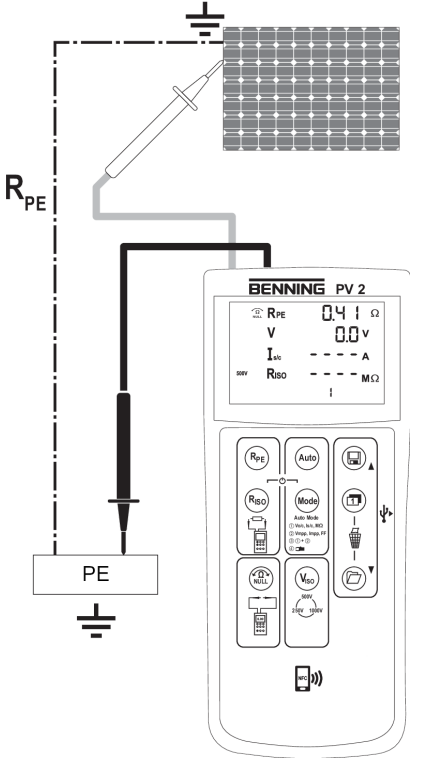

Figure 6: Protective conductor resistance measurement

#### Procedure for single measurement

- 1. Connect the 4 mm safety measuring lines to the device [> page 29].
- 2. Only for new safety measuring lines: Please carry out a null balance [ page 31].
- 3. Bring the 4 mm safety measuring lines into contact with the measuring points.
- 4. Press the "R<sub>PE</sub>" key and read the measured value on the digital display.
- 5. Press the "Save" key to store the measured value to the next free storage location available.

#### Procedure for continuous measurement

- 1. Connect the 4 mm safety measuring lines to the device [> page 29].
- 2. Only for new safety measuring lines: Please carry out a null balance [ page 31].
- 3. Bring the 4 mm safety measuring lines into contact with the measuring points.

5.6 Automatic PV measurement

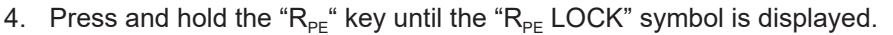

 The measured protective conductor resistance R<sub>PE</sub> is shown continuously on the digital display.

BENNING

6. To stop the continuous measurement, press the " $R_{PE}$ " key.

## 5.6 Automatic PV measurement

#### Requirements

- Please observe the requirements for measuring [ page 28].
- The DC polarity is correct and the DC voltage is in the range between 5 and 1 000 V.
- Corresponding measuring ranges [> page 26]
- Stable insolation conditions
- · Approved safety measuring lines
- In order to measure an I-V curve (test procedure/modes 2 + 3) the device must be paired with the BENNING SUN 2.

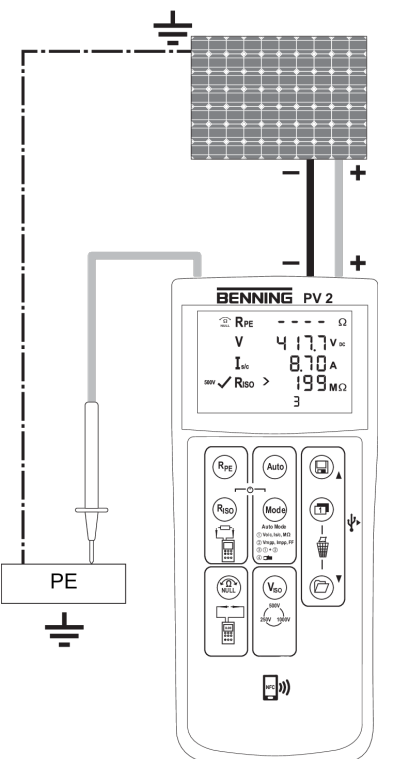

Figure 7: Automatic PV measurement

#### Procedure

- 1. Connect the PV safety measuring lines to the device.
- 2. Bring the PV safety measuring lines into contact with the individual PV module or the individual PV string.

Make sure that the respective safety measuring lines are contacted properly and safely with the PV generator.

If DC voltage is applied to the PV safety measuring lines, the PV open-circuit voltage will be measured automatically.

3. Connect the red 4 mm safety measuring line to the device.

4. Bring the red 4 mm safety measuring line into contact with a metal part (frame or mounting system) of the PV generator.

If the PV generator is properly earthed, you can alternatively measure the insulating resistance against a safe earth connection (e. g. equipotential busbar).

If the PV generator is not earthed, first measure the insulating resistance against a metal part (frame or mounting system) of the PV generator and then against a safe earth connection (e. g. equipotential busbar).

- 5. Select the desired insulation test voltage 250 V DC, 500 V DC or 1 000 V DC. To do this, press the "VISO" key until the desired insulation test voltage is shown on the digital display.
- 6. Press the "Mode" key to select the desired test procedure (mode).
- 7. Start the desired mode. To do this, press the "Auto" key.

If a change of the insolation (irradiance) of more than 5 % is detected during measurement, the ">5%" symbol will be flashing.

#### Result

The shape of the displayed curve symbol gives information about the measured value of the

filling factor [ > page 24] and thus indicates a possible problem regarding the PV generator.

Press the "Toggle" key to display the voltage (V =  $U_{MPP}$ ) and the current (I =  $I_{MPP}$ ) at the maximum power point (MPP) as well as the filling factor (FF).

When the measurement is completed, the measured values will be shown on the digital display for approx. 20 seconds or until a key is pressed.

If the measured insulating resistance is higher than the preset limits, the " $\checkmark$ " symbol will be shown next to the measured value on the digital display. If the measured value is lower than the limits, the " $\checkmark$ " symbol will be displayed.

Press the "Store" key to store the measured value to the next free storage location available.

5.7 DC and AC voltage measurement

# 5.7 DC and AC voltage measurement

You can measure DC voltage and AC voltage via the 4 mm safety measuring lines.

BENNING

#### Requirements

- Please observe the requirements for measuring [> page 28].
- · Approved safety measuring lines
- Corresponding measuring ranges [▶ page 26]

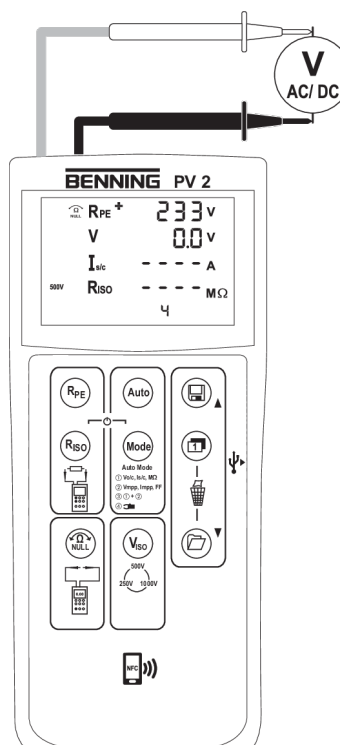

Figure 8: DC and AC voltage measurement

- 1. Connect the 4 mm safety measuring lines to the device [▶ page 29].
- 2. Bring the 4 mm safety measuring lines into contact with the measuring points and read the measured value on the digital display.
- 3. Press the "Save" key to store the measured value to the next free storage location available.

# 5.8 Current measurement using the optional BENNING CC 3

Together with the optional AC/DC current clamp adapter BENNING CC 3, the device can be used for measuring the operating current of a PV system.

#### Requirements

- BENNING CC 3 (optional accessories)
- Please observe the specifications given in the operating manual of the BENNING CC 3.
- Please observe the requirements for measuring [> page 28].
- · Approved safety measuring lines
- Corresponding measuring ranges [▶ page 26]

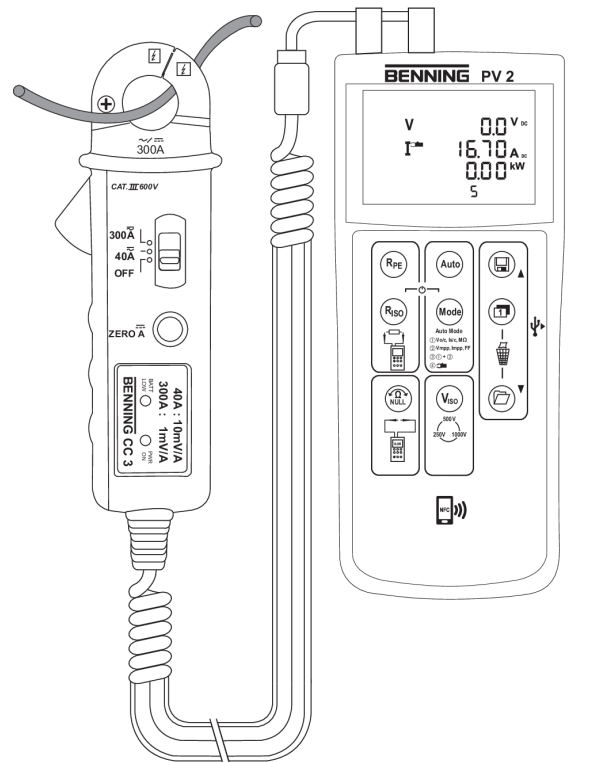

Figure 9: Current measurement using the optional BENNING CC 3

- 1. Connect the BENNING CC 3 to the 4 mm test sockets of the device.
- 2. Switch on the BENNING CC 3 and select the 40 A range.
- 3. Switch on the device and select mode 4. To do this, press the "Mode" key until mode 4 is displayed with the symbol for current clamp measurement.
- For direct current (DC) measurements, press the "NULL balance" key of the BENNING CC 3 until a current value of approx. 0 A is shown on the digital display of the device.
- 5. Clamp the single-wire live conductor by means of the current clamp adapter and read the measured current value on the digital display.
- 6. Press the "Store" key to store the measured value to the next free storage location available.

5.9 Insulating resistance measurement

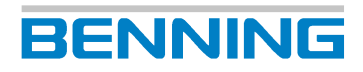

# 5.9 Insulating resistance measurement

#### Requirements

- Please observe the requirements for measuring [> page 28].
- · Approved safety measuring lines
- Corresponding measuring ranges [▶ page 26]
- In an error-free condition of the PV module / PV string, no voltage is applied to the measuring points.

If a voltage higher than 30 V is applied to the test probes during measurement, the measurement will be blocked. If a voltage lower than 30 V is applied, a low-impedance voltage source might trip the built-in fuse of the device [▶ page 45].

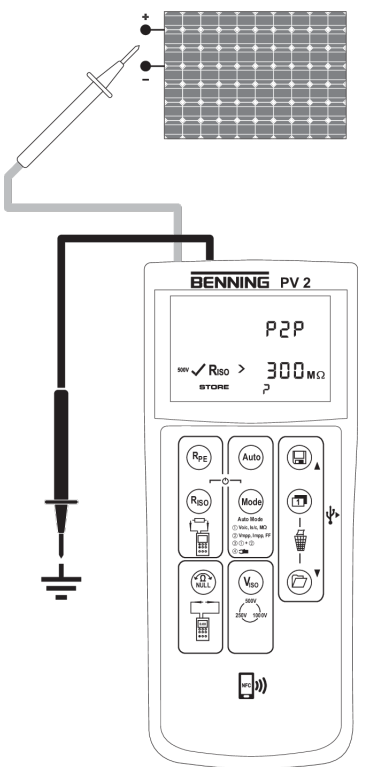

Figure 10: Insulating resistance measurement

#### Procedure – Single measurement

- 1. Connect the 4 mm safety measuring lines to the device [> page 29].
- 2. Only for new safety measuring lines: Please carry out a null balance [> page 31].
- 3. Bring the 4 mm safety measuring lines into contact with the measuring points.
- 4. Select the desired testing voltage. To do this, press the " $V_{ISO}$ " key.
- 5. Press the "R<sub>ISO</sub>" key and read the measured value on the digital display.
- 6. Press the "Store" key to store the measured value to the next free storage location available.

#### Procedure – Continuous measurement

- 1. Connect the 4 mm safety measuring lines to the device [> page 29].
- 2. Only for new safety measuring lines: Please carry out a null balance [> page 31].
- 3. Bring the 4 mm safety measuring lines into contact with the measuring points.
- 4. Select the desired testing voltage. To do this, press the " $V_{ISO}$ " key.
- 5. Press the "R<sub>ISO</sub>" key and read the measured value on the digital display.
- 6. Press and hold the "R<sub>ISO</sub>" key until the "LOCK" symbol is displayed.
- 7. The measured insulating resistance R<sub>ISO</sub> is shown continuously on the digital display.
- 8. To stop continuous measurement, press the " $R_{ISO}$ " key.
- 9. Press the "Store" key to store the measured value to the next free storage location available.

5.10 Displaying an I-V curve on Android devices

# BENNING

# 5.10 Displaying an I-V curve on Android devices

The device is provided with an NFC sensor (Near Field Communication) to transfer an I-V curve to an NFC-enabled Android device.

#### Requirements

- Remove protective pouches or covers from your Android device.
- The "Beam" function is disabled on your Android device.
- The "BENNING PV Link" app is installed on your end device.

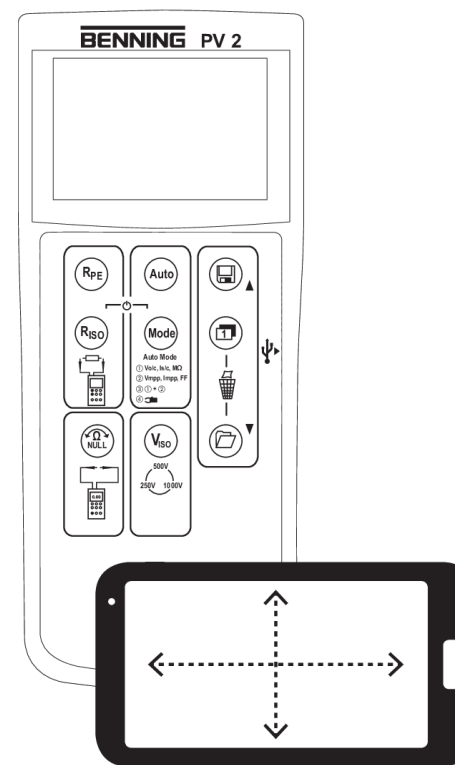

Figure 11: I-V curve on the Android device

#### Procedure

- 1. Recall a storage location of the measured value memory (RECALL) [▶ page 19].
- 2. Toggle the digital display to write the curve data to the NFC chip.
- 3. As soon as the "NFC" symbol disappears, hold the NFC antenna of your Android device as close and still as possible over the NFC logo on the top of the device housing.

The I-V curve will be transferred to the Android device and displayed.

If you do not know where the NFC antenna of your Android device is located, slowly move the Android device over the NFC sensor of the device.

# 5.11 BENNING SUN 2 (optional)

### 5.11.1 Pairing the device with the BENNING SUN 2

#### **Requirements**

- BENNING SUN 2 (optional accessories)
- Please observe the specifications given in the operating manual of the BENNING SUN 2.
- Make sure that there are no electric devices in direct vicinity.

#### Procedure

- 1. Switch off both the device and the BENNING SUN 2.
- Simultaneously press and hold the two keys "Temperature" and "Angle of inclination" of the BENNING SUN 2 as well as the two keys "R<sub>ISO</sub>" and "Mode" of the device for approx.
   2 seconds until the two devices are paired.

The device indicates the successful pairing via an acoustic signal and shows the serial number of the paired BENNING SUN 2 as well as the "W /  $m^2$ " symbol on the digital display. The pairing remains enabled until the devices are unpaired.

## 5.11.2 Unpairing the device from the BENNING SUN 2

#### Requirements

• Paired BENNING SUN 2 (optional accessories)

#### Procedure

- 1. Switch off the device.
- Simultaneously press and hold the two keys "R<sub>ISO</sub>" and "Mode" of the device for approx. 10 seconds until the BENNING SUN 2 is unpaired.

The device indicates the successful unpairing via an acoustic signal and shows the serial number of the previously paired BENNING SUN 2 as well as the "W /  $m^{2}$ " symbol on the digital display.

5.11 BENNING SUN 2 (optional)

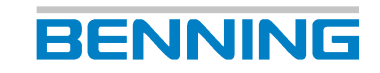

# 5.11.3 Enabling / disabling the radio transmission of the BENNING SUN 2

#### Requirements

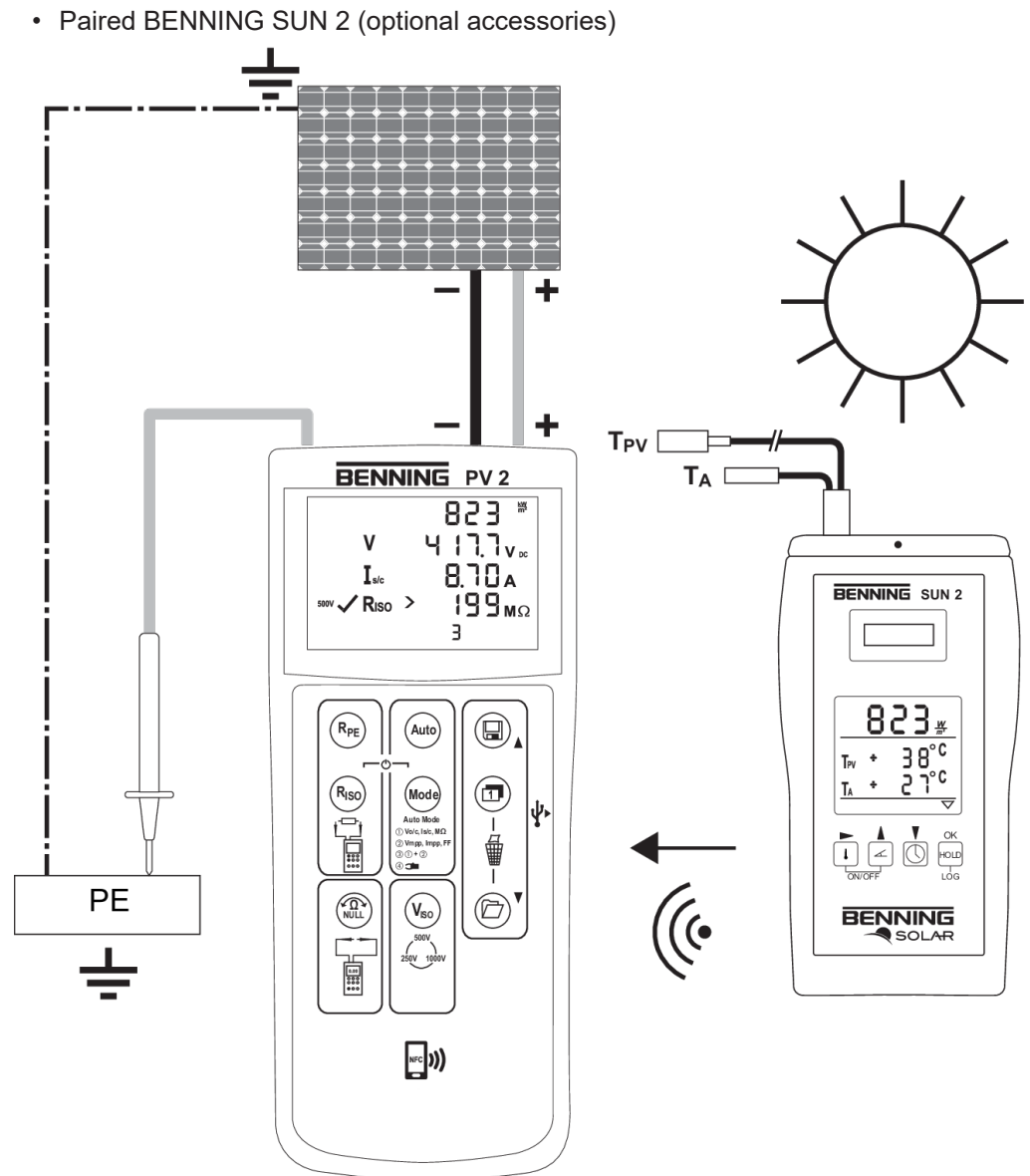

Figure 12: Radio connection to the BENNING SUN 2

#### Procedure

Simultaneously press and hold the two keys "Temperature" and "HOLD" of the BENNING SUN 2 until the radio transmission is enabled or disabled, respectively.

A flashing triangle on the digital display of the BENNING SUN 2 indicates that the radio transmission is enabled.

# 6 Maintenance

The battery compartment may be opened for maintenance work. Apart from that, there are no components in the device that you can replace.

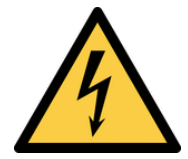

### 

#### Opening the device

Danger to life or serious injury is possible due to contact with high electric voltage when opening the device. The device might get damaged.

- Make sure that the device is free of voltage before opening the battery compartment.
- Do not open the device (except for the battery compartment).
- Please contact your specialty retailer or the returns management for any repairs [> page 9].

# 6.1 Maintenance schedule

The following table provides an overview of all maintenance and servicing work that you must carry out permanently or at regular intervals.

| Interval             | Measures                                                  |
|----------------------|-----------------------------------------------------------|
| Regularly, as needed | <ul> <li>Cleaning the device [&gt; page 43]</li> </ul>    |
| As needed            | <ul> <li>Replacing the batteries [▶ page 44]</li> </ul>   |
| Every 12 months      | <ul> <li>Calibrating the device [&gt; page 45]</li> </ul> |

Table 18: Maintenance schedule

# 6.2 Making the device free of voltage

If you want to open the battery compartment for maintenance work, make sure first that the device is free of voltage.

- 1. Remove the device from the measuring point.
- 2. Disconnect the safety measuring lines from the device.
- 3. Switch off the device.

6.3 Cleaning the device

# 6.3 Cleaning the device

Clean the device regularly and as the need arises. Make sure that the battery compartment and the battery contacts are not contaminated by leaking battery electrolyte.

BENNING

#### Requirements

- A clean and dry cloth or special cleaning cloth
- Voltage-free device [> page 42]

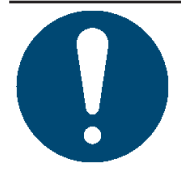

# NOTICE

#### Wrong cleaning agents

Using the wrong cleaning agents can damage the device.

· Do not use any solvents, abrasives or polishing agents.

- 1. Clean the exterior of the device with a clean and dry cloth or a special cleaning cloth.
- 2. Check the battery compartment. To open and close the battery compartment, follow the procedure given in the chapter "Replacing the batteries" [▶ page 44].
- 3. In case of electrolyte contamination or white deposits in the area of the battery or the battery compartment, clean the batteries and these areas by means of a clean and dry cloth. Replace the batteries, if necessary [▶ page 44].

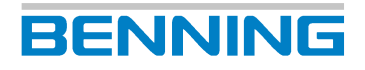

# 6.4 Replacing the batteries

The device is powered by batteries. Replace the batteries as soon as they are discharged.

#### Requirements

- Discharged batteries inside the device (the battery symbol on the digital display is shown permanently)
- 6 new 1.5 V mignon batteries (AA)
- Voltage-free device [▶ page 42]
- Suitable slotted screwdriver

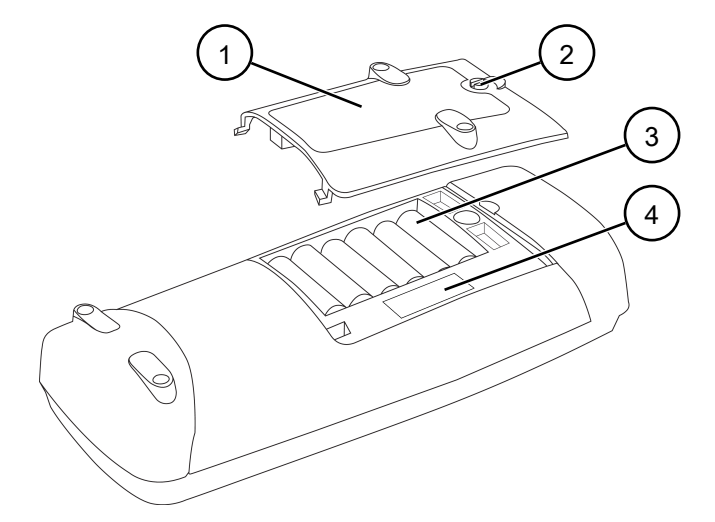

#### Figure 13: Battery replacement (exemplary)

| 1 | Battery compartment cover | 2 | Slotted screw for opening the battery<br>compartment cover |
|---|---------------------------|---|------------------------------------------------------------|
| 3 | Batteries                 | 4 | Fuse                                                       |

- 1. Place the device face down (onto an anti-slip surface).
- 2. Unscrew the screw of the battery compartment cover.
- 3. Lift the battery compartment cover off the device.
- 4. Remove the discharged batteries from the battery compartment and dispose of them properly [▶ page 48].
- 5. Insert the new batteries into the battery compartment observing the correct polarity.
- 6. Place the battery compartment cover back onto the device and tighten the screw.

6.5 Calibrating the device

# 6.5 Calibrating the device

Benning guarantees compliance with this technical and accuracy specifications stated in this operating manual for the first 12 months after the delivery date.

To maintain accuracy of the measuring results, make sure that the device is recalibrated in annual intervals by the BENNING Service [> page 9].

http://calibration.benning.de

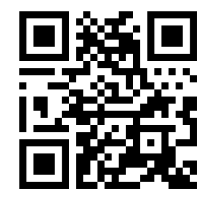

# 6.6 Replacing the fuse

The device is protected against overload by means of a fuse. Replace the fuse if it is defective.

#### Requirements

Defective fuse inside the device

The error code "FUSE" indicates a defective fuse.

- Open battery compartment cover (for this, see the procedure for replacing the batteries [▶ page 44])
- New fuse of the type F 500 mA, 1 000 V, 1 kA or better, d = 6.3 mm, I = 32 mm, (e. g. item no.: 749771)
- Voltage-free device [▶ page 42]
- · Suitable slotted screwdriver
- Please observe the figure for battery replacement [> page 44].

- 1. Laterally lift one end of the defective fuse off the fuse holder by means of a slotted screwdriver.
- 2. Remove the defective fuse from the fuse holder and dispose of it properly [> page 48].
- 3. Insert the new fuse and position it centrally in the fuse holder.
- 4. Place the battery compartment cover back onto the device and tighten the screw.

# BENNING

7 Tee

# **Technical data**

| Protection close                                                                                                    | II (double or reinforced insulation)                                                                                                    |  |  |
|----------------------------------------------------------------------------------------------------|----------------------------------------------------------------------------------------------------|--|--|
|                                                                                                    |                                                                                                    |  |  |
|                                                                                                    | 2                                                                                                    |  |  |
| Protection category<br>(DIN VDE 0470-1, IEC / EN 60529)                                                                        | IP 40<br>1st digit: 4 = protection against access to<br>dangerous parts and protection against solid<br>impurities (diameter >1.0 mm)<br>2nd digit: 0 = no protection against water |  |  |
| Overvoltage category                                                                                                    | PV test sockets: CAT I 1 000 V to earth                                                                                                    |  |  |
|                                                                                                    | • 4 mm test sockets: CAT I 1 000 V, CAT III 300 V to earth                                                                                                    |  |  |
| Housing dimensions<br>(length x width x height)                                                                                | 270 mm x 115 mm x 55 mm                                                                                                    |  |  |
| Weight (batteries included)                                                                                                    | 1.0 kg                                                                                                    |  |  |
| Battery life (alkaline batteries)                                                                                              | approx. 3 000 automatic measurements at an insulating voltage of 500 V                                                                                                    |  |  |
| Electromagnetic compatibility (EMC)                                                                                            | IEC / DIN EN 61326                                                                                                    |  |  |
| 4 mm safety measuring lines                                                                                                    |                                                                                                    |  |  |
| Standard                                                                                                    | IEC / DIN EN 61010-031 (VDE 0411-031)                                                                                                    |  |  |
| Overvoltage category                                                                                                    | With attachable protective cap:                                                                                                    |  |  |
| (only applies to the safety measuring lines,                                                                                   | <ul> <li>CAT III 1 000 V to earth</li> </ul>                                                                                                    |  |  |
| additionally observe the limitations of the                                                                                    | <ul> <li>CAT IV 600 V to earth</li> </ul>                                                                                                    |  |  |
|                                                                                                    | Without attachable protective cap:                                                                                                    |  |  |
|                                                                                                    | - CAT II 1 000 V to earth                                                                                                    |  |  |
| Protection class                                                                                                    | II (double or reinforced insulation)                                                                                                    |  |  |
| Contamination level                                                                                                    | 2                                                                                                    |  |  |
| Max_rated current                                                                                                    |                                                                                                    |  |  |
| Length                                                                                                    | 1.2 m                                                                                                    |  |  |
| PV safety measuring lines                                                                                                    |                                                                                                    |  |  |
| Overvoltage category<br>(only applies to the safety measuring lines,<br>additionally observe the limitations of the<br>device) | CAT I 1 000 V to earth                                                                                                    |  |  |
| Protection class                                                                                                    | II (double or reinforced insulation)                                                                                                    |  |  |
| Contamination level                                                                                                    | 2                                                                                                    |  |  |
| Max. rated current                                                                                                    | 15 A                                                                                                    |  |  |
| Length                                                                                                    | 0.5 m                                                                                                    |  |  |
| Operation                                                                                                    |                                                                                                    |  |  |
| Operating duration                                                                                                    | Short-term use (no continuous operation)                                                                                                    |  |  |
| Max. barometric altitude                                                                                                    | 2 000 m                                                                                                    |  |  |
| Operating temperature                                                                                                    | 0 … 40 °C (do not permanently expose the device to sunlight)                                                                                                    |  |  |
| Max. relative air humidity                                                                                                    | 80 % RH (0 30 °C),<br>75 % RH (31 40 °C)                                                                                                    |  |  |
| Operating conditions                                                                                                    | To be used inside or outside buildings, both in dry environments                                                                                                    |  |  |

| Storage<br>(remove the batteries from the device) |                                                              |
|---------------------------------------------------|--------------------------------------------------------------|
| Ambient temperature                               | -25 65 °C (do not permanently expose the device to sunlight) |
| Max. relative air humidity                        | 90 % RH                                                      |

Table 19: Technical data

X

# 8

# Disposal and environmental protection

At the end of product life, dispose of the unserviceable device and the batteries via appropriate collecting facilities provided in your community.

# Index

#### А

| Accessories               | 15 |
|---------------------------|----|
| AC-Voltage                | 35 |
| APO                       | 30 |
| APP BENNINGPVLink         | 19 |
| Auto-Power-Off            | 30 |
| Average value             |    |
| Calling the average value | 20 |

#### В

| Basic knowledge    | 8  |
|--------------------|----|
| Battery            |    |
| Replacing          | 44 |
| BENNING PV 2       | 7  |
| BENNING PV Link    | 19 |
| BENNING SUN 2      | 25 |
| Pairing            | 40 |
| Radio transmission | 41 |
| Unpairing          | 40 |
| · -                |    |

#### С

| Calibrating                      | 45 |
|----------------------------------|----|
| Cleaning                         | 43 |
| Conductor resistance measurement |    |
| Continuous measurement           | 32 |
| Single measurement               | 32 |
| Copyright                        | 2  |
| Current measurement              |    |
| BENNING CC 3                     | 36 |
|                                  |    |

### D

| Data logger                   |       |
|-------------------------------|-------|
| Installing the data logger    | 20    |
| Date                          | 18    |
| Settings                      | 30    |
| Synchronisation               | 25    |
| DC-Voltage                    | 35    |
| Device                        |       |
| Calibrating                   | 45    |
| Cleaning                      | 43    |
| Securing                      | 14    |
| Digital display               | 17    |
| Symbols (Measuring functions) | 17    |
| Symbols (Warnings)            | 17    |
| Disclaimer                    | 2, 12 |
| Disposal                      | 48    |
| Documentation                 | 2     |
|                               |       |

### Е

| Environmental protection | 48 |  |
|--------------------------|----|--|
| Error messages           |    |  |

| BE | Nr | JIC | JG |
|----|----|-----|----|
|    |    |     |    |

#### I-V Curve 23 Error messages 22 F 7 Further information Fuse Replacing 45 Н Hardware driver Installing the hardware driver 20 9 2 Historie Holder of rights L Insulating resistance Continuous measurement Single measurement 38 37 Intended use 12 I-U Kennlinie Android 19 I-V Curve 19

| L                     |    |
|-----------------------|----|
| Limits                |    |
| Insulating resistance | 26 |

#### Μ

| Maintenance                             | 42 |
|-----------------------------------------|----|
| Maintenance schedule                    | 42 |
| Manufacturer                            | 2  |
| Measured value memory                   |    |
| Deleting the measured value memory      | 19 |
| Measured values                         |    |
| Calling measured values                 | 19 |
| Reading out via USB                     | 21 |
| Storing measured values                 | 19 |
| Measurement                             |    |
| Requirements                            | 28 |
| Measuring accuracy                      | 26 |
| Measuring range                         |    |
| Current                                 | 27 |
| Insulating resistance                   | 26 |
| Open-circuit voltage                    | 27 |
| Protective conductor resistance         | 26 |
| Short-circuit current                   | 27 |
| Voltage                                 | 27 |
| Measuring ranges                        |    |
| Insulating resistance                   | 26 |
| Measuring ranges: Insulating resistance |    |
|                                         |    |

| 2-pin                           | 26       |
|---------------------------------|----------|
| Ν                               |          |
| Non-discrimination              | 2        |
| Null balancing                  | 31       |
| 0                               |          |
| Operation                       | 28       |
| Р                               |          |
| Purpose of the operating manual | 8        |
| PV 2                            | 7        |
| PV LINK                         | 19       |
| R                               |          |
| Rear panel of the device        | 16       |
| Return address                  | 9        |
| Returns management              | 9        |
| S                               |          |
| Safety measuring lines          |          |
| Connecting<br>Scope of delivery | 29       |
| Securing                        | 13       |
| Service & Support               | 14       |
| Technical Support               | 9        |
| Standards applied               | 10       |
| Storing measured values         | 19       |
| SUN 2                           | 25       |
| Pairing<br>Radia transmission   | 40       |
| Innairing                       | 41       |
| Switching off                   | 18       |
| Switching on                    | 18       |
| Symbols                         |          |
| Device                          | 11       |
| Operating manual                | 11       |
| Т                               |          |
| Target group                    | 8        |
| Technical data                  | 46       |
| Technical Support               | 9        |
| Requirements                    | 28       |
| Time                            | 20<br>18 |
| Settings                        | 30       |
| Synchronisation                 | 25       |
| Trademarks                      | 8        |
| V                               |          |

| Voltago frog |  |
|--------------|--|
| vollage-liee |  |

W

| Warning system | 10 |
|----------------|----|
| Warranty       | 12 |
|                |    |

42

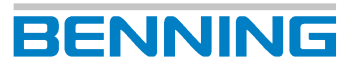

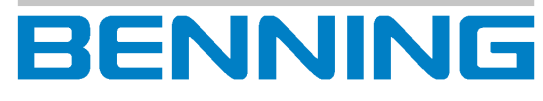

BENNING Elektrotechnik und Elektronik GmbH & Co. KG Münsterstraße 135 - 137 D - 46397 Bocholt Phone: +49 2871 93-0 Fax: +49 2871 93-429 Internet: www.benning.de E-Mail: duspol@benning.de